## 無線 LAN 対応ケーブルモデム

## CBW38G4J 接続用マニュアル

【Windows7 編】

CBW38G4J 接続マニュアル 【Windows7 編】

## ◇設定の前に

※設定の途中で、「SSID」と「セキュリティキー」を入力する場面が出てきます。 「SSID」と「セキュリティキー」は、それぞれ無線モデム裏面にあるシールの中に 記載されておりますので、こちらを事前にご確認下さい。

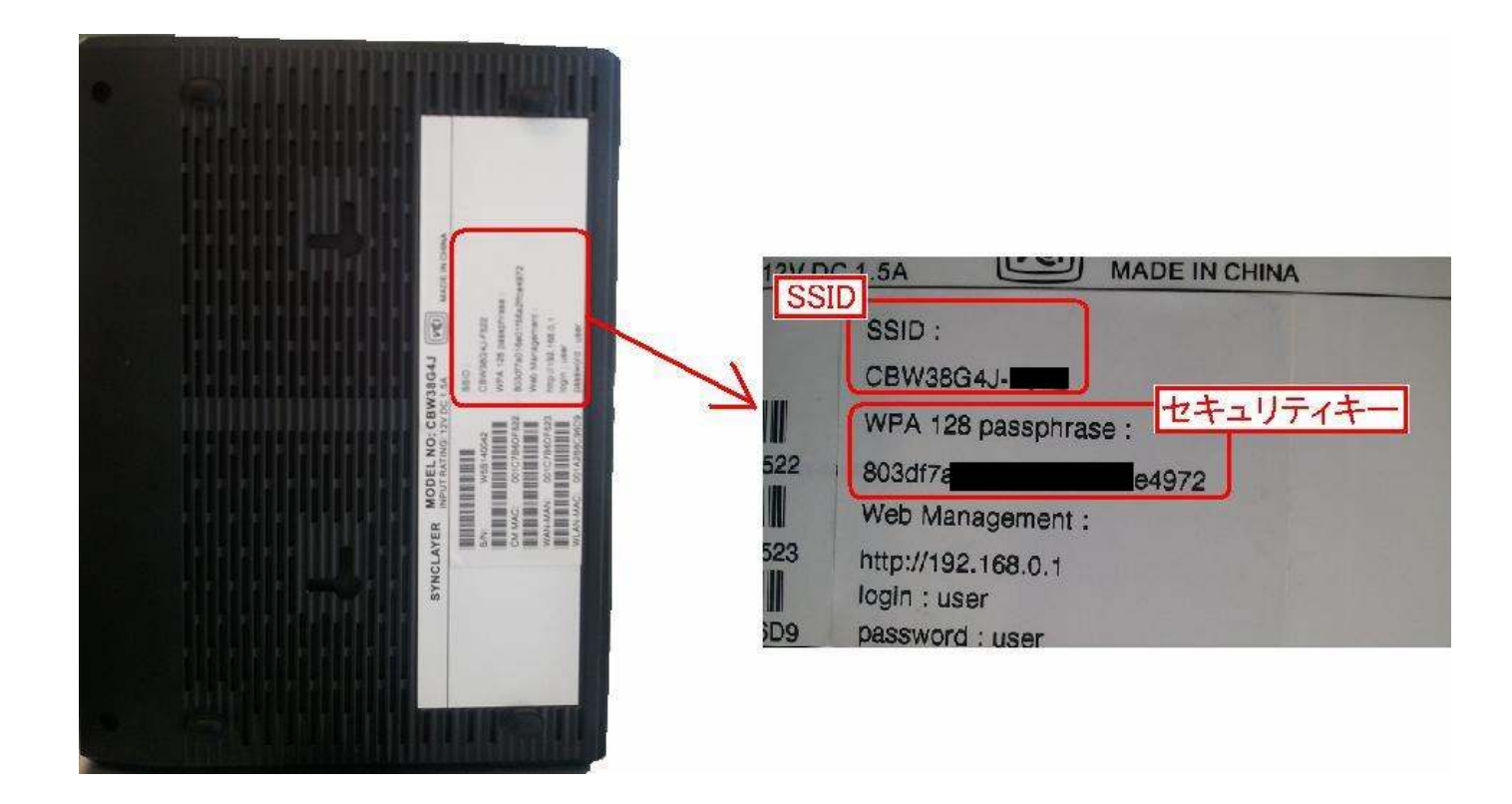

※「SSID」と「セキュリティキー」はお客様で変更可能でございます。 変更された場合、上記のシールのものとは異なります。

※このマニュアルは、予めパソコンに内蔵されている無線 LAN デバイスを利用した設定方法をご案内し

ております。別途、増設・追加された無線子機を接続される場合、「SSID」と「セキュリティキー」を入力 する箇所、接続の設定方法がメーカーや製品によって異なります。

(入力する「SSID」と「セキュリティキー」の文字や数字は上記と同じとなります。)

その場合は、恐れ入りますが、各製品のマニュアル・メーカー様のご相談窓口にてご確認をお願い致 します。 CBW38G4J 接続マニュアル 【Windows7 編】

- Windows 7 編
  - 1. 画面左下の「スタート」ボタンから「コントロールパネル」をクリックします。

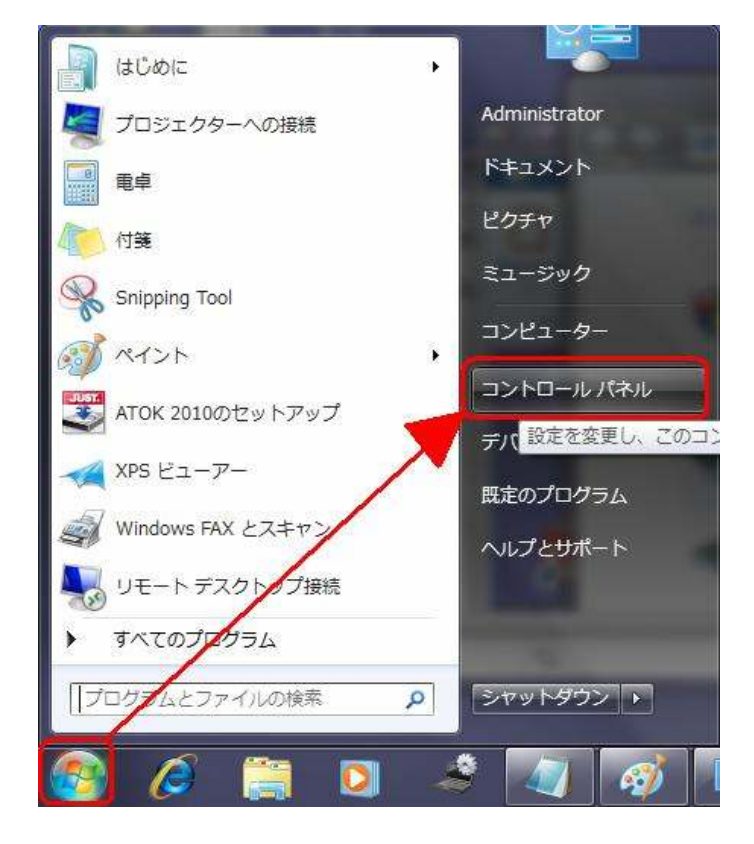

2.「コントロールパネル」の画面で、「ネットワークとインターネット」をクリックします。

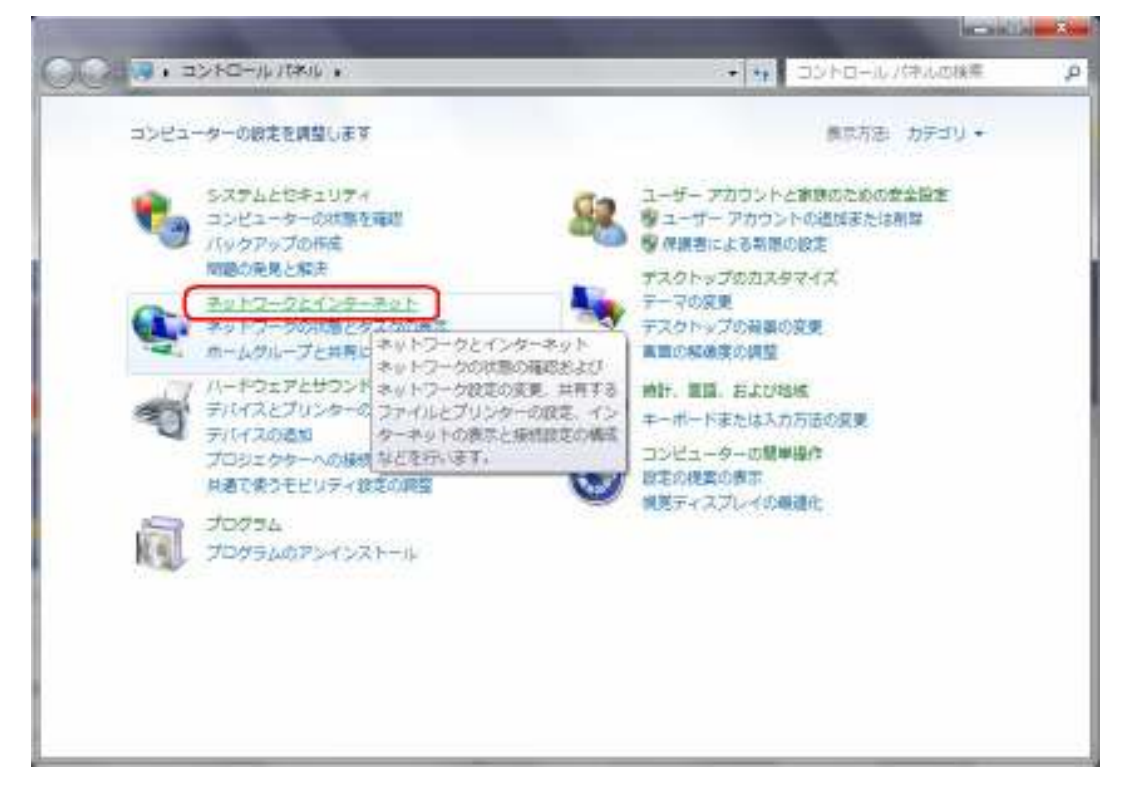

3. 続いて「ネットワークと共有センター」をクリックします。

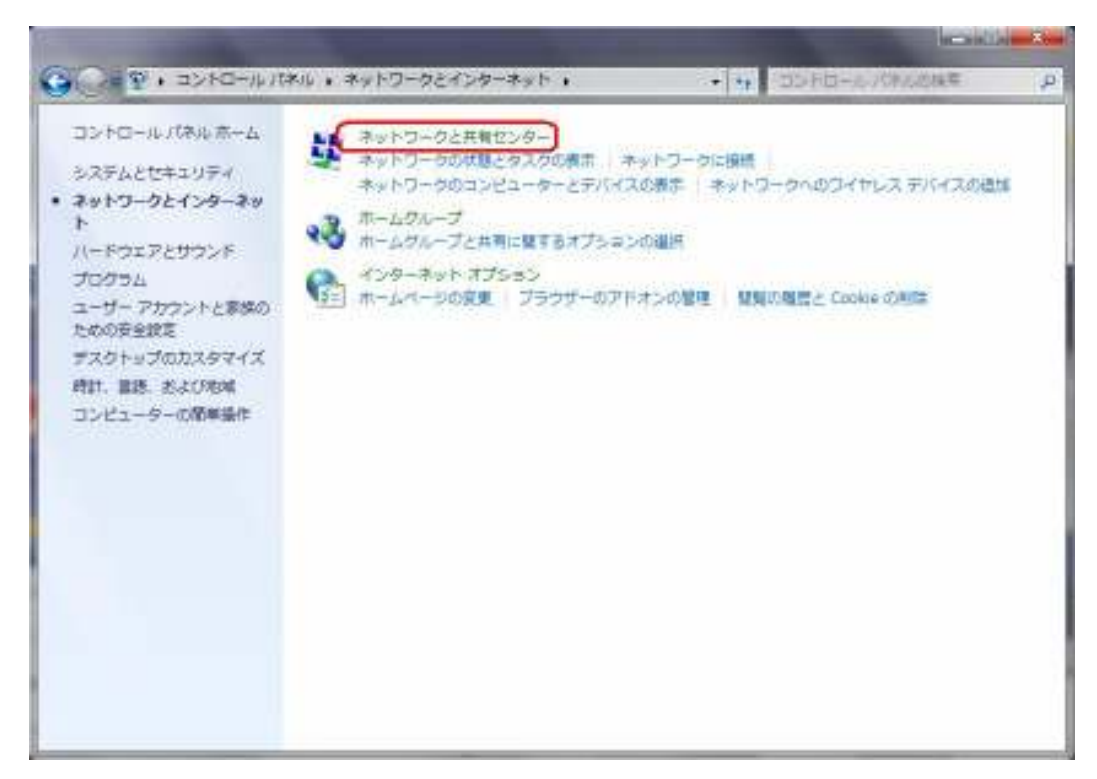

4.「ネットワークと共有センター」の画面で、

「新しい接続またはネットワークのセットアップ」をクリックします。

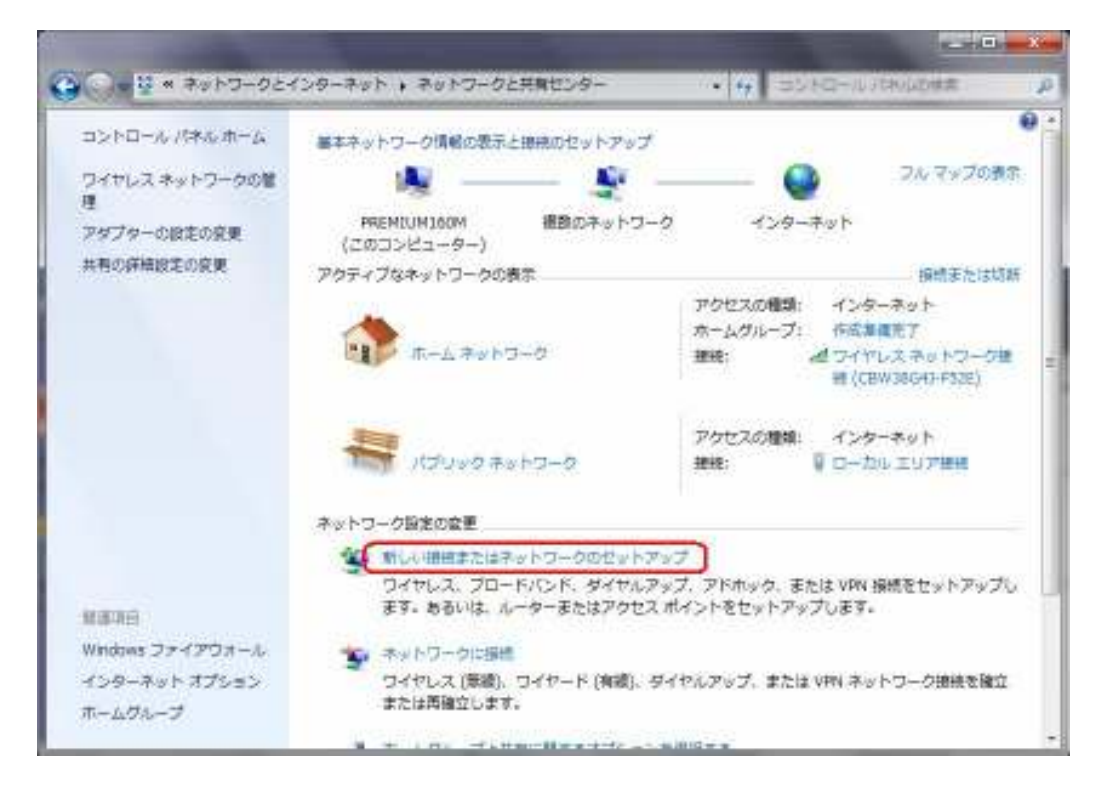

CBW38G4J 接続マニュアル 【Windows7 編】

- 5. 設定する接続の種類が出てきますので、
  - 「ワイヤレスネットワークに手動で接続します」をクリックし、【次へ】ボタンをクリックします。

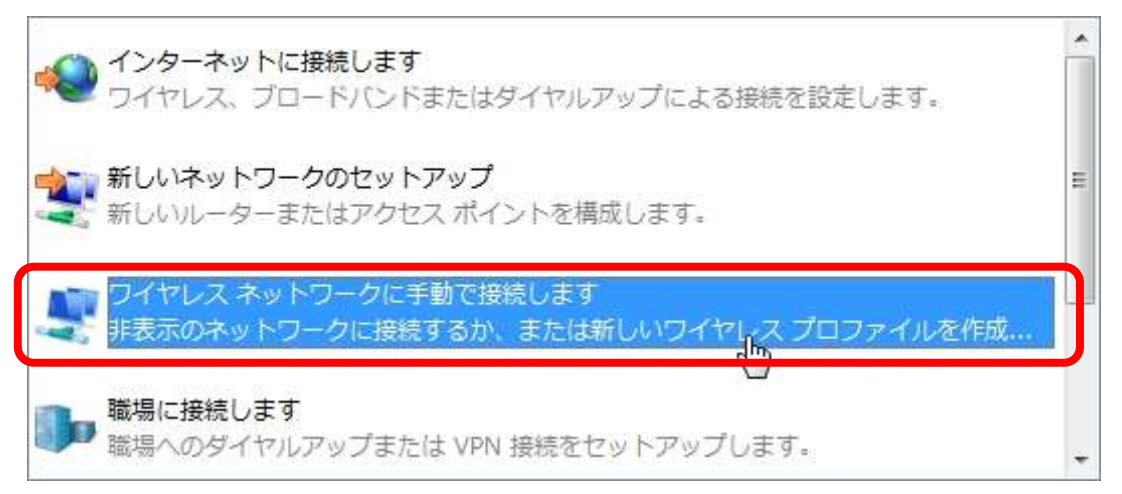

6. 設定する接続の種類が出てきますので、以下のように設定を選択・入力します。

| ネットワーク名:                  | 該当モデムの SSID    |
|---------------------------|----------------|
| セキュリティの種類:                | 「WPA2-パーソナル」   |
| 暗号化の種類:                   | 「AES」          |
| セキュリティキー:                 | 該当モデムのセキュリティキー |
| 「この接続を自動的に開始します」にチェックを入れる |                |

全て終わったら、【次へ】ボタンをクリックします。

| 追加するワイヤレス ネットワーク               | D情報を入力します<br>SSID                                      |                |
|--------------------------------|--------------------------------------------------------|----------------|
| ネットワーク名(E):                    | BRO                                                    |                |
| セキュリティの種類(S):                  | WPA2-バーソナル・                                            |                |
| 暗号化の種類(R):                     | AES                                                    |                |
| セキュリティ キー(C):                  | ●●●●●●●●●●●●●●●●●●●●●●●●●●●●●●●●●●●●                   | <del>1</del> ) |
| ▶ この接続を自動的に開                   | 3Uます(T) セキュリティキー                                       |                |
| F ネットワークがブロー<br>警告: 選択すると、このコン | キャストを行っていない場合でも接続する(0)<br>ユーターのプライバシーが危険にさらされる可能性があります | f.             |

7. 設定が完了し、「ネットワークと共有センター」の画面に戻りますので、設定完了となります。
※その後、自動的に接続が開始されます。